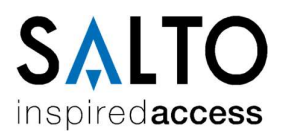

# Einführung

Wo finde ich die DB?

Wie übernehme ich die Datenbank in die ProAccess Space?

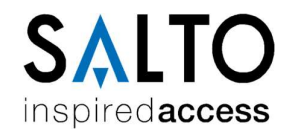

## Einführung?

Die Versionen 5.x.x.x und 6.x.x.x der Software ProAccess RW und HAMS arbeitet mit einer MS-Access-Datenbank.

Diese Datenbank lässt sich problemlos in die ProAccess Space übernehmen, allerdings kann sie ausschließlich während der Erst-Installation in das passende Format umgewandelt werden.

Eine nachträgliche Übernahme über das DB-Utility ist nicht möglich.

#### Voraussetzungen:

- Admin-Zugriff auf alten Rechner um Datenbank-Datei zu sichern
- Admin-Zugriff auf neuen Rechner um ProAccess Space installieren zu können
- Lizenz für ProAccess Space(durch Upgrade oder neu)

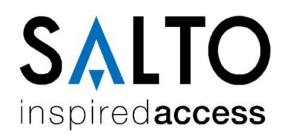

### Wo finde ich die DB?

Die komplette Datenbank wird in einer MDB-Datei abgelegt.

Es gibt zwei Wege den Ablageort zu finden:

1. Über die Software

Zunächst wird die entsprechende Software gestartet.

Der Ablageort kann im Menü *Hilfe/Info* oder *Hilfe/Über* abgelesen werden:

| Info  |                                                                                   | × |
|-------|-----------------------------------------------------------------------------------|---|
|       | RW Pro-Access 500<br>Version: 6.6.12.53<br>Serien Nummer:<br>www.saltosystems.com |   |
|       | Datenbank: C:\SALTO\PA RW500\rw.mdb<br>Systemname test.rw<br>DB Version: 3.0.39   |   |
| SALTO | MDAC Version: 6.3.9600.16384<br>Provider MS Jet OLEDB 4.0: (installiert)          |   |
|       | Gesamter Speicher: 2097151 KB<br>Verfrügbarer Speicher: 2097151 KB                |   |
|       | <b>⊡</b> Schließen                                                                |   |

2. Über das Config-File

Im Installationsverzeichnis der Software befindet sich die Datei cnfg.ini.

Diese kann mit einem beliebigen Texteditor geöffnet werden.

Der Ablageort der DB steht in der ersten Zeile:

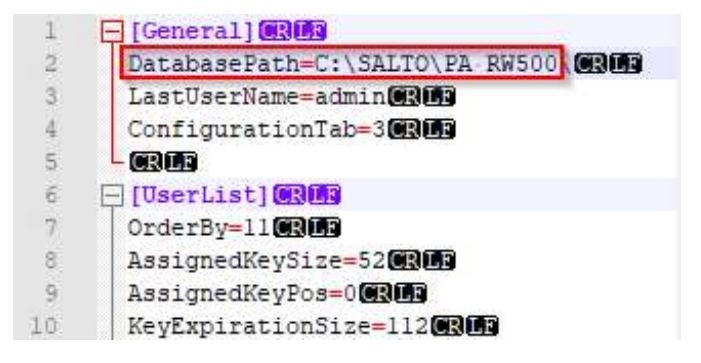

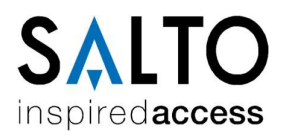

## Wie übernehme ich die Datenbank in die ProAccess Space?

| etu | p_ProAccessSpace               | 23.06.2016.06:1 |
|-----|--------------------------------|-----------------|
|     | Öffnen                         |                 |
| Ŷ   | Als Administrator ausführen    |                 |
|     | Behandeln von Kompatibilitätsp | problemen       |
|     | An "Start" anheften            |                 |
|     | Scan with Windows Defender     |                 |
|     | An Taskleiste anheften         |                 |
|     | Vorgängerversionen wiederherst | tellen          |
|     | Senden an                      | >               |
|     | Ausschneiden                   |                 |
|     | Kopieren                       |                 |
|     | Verknüpfung erstellen          |                 |
|     | Löschen                        |                 |
|     | Umbenennen                     |                 |
|     | Figenschaften                  |                 |

Starten Sie das Setup mit der Datei Setup\_ProAccessSpace.exe mit Administrationsrechten.

Hierzu die Datei mit der rechten Maustaste anklicken und die Option "Als Administrator ausführen" verwenden.

Folgen Sie bitte den Anweisungen auf dem Bildschirm:

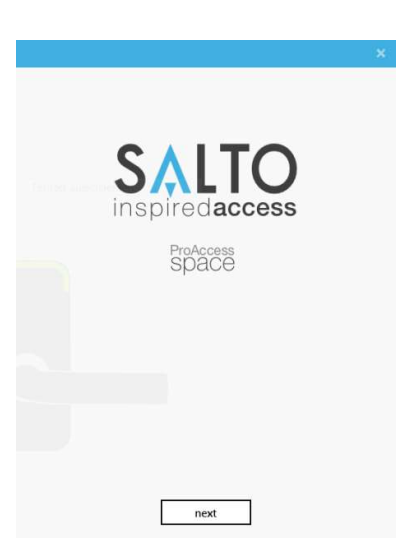

Zum Starten der Installation bitte auf "Next" klicken.

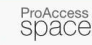

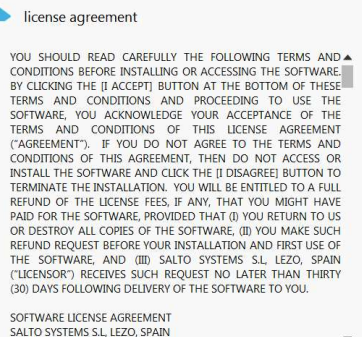

Anzeige der Software Lizenzvereinbarung. Diese muss mit dem Button "I agree to the terms and conditions" bestätigt werden.

Anschließend auf den Button "Next" klicken.

| TICAL |  |
|-------|--|
|       |  |
|       |  |
|       |  |
|       |  |

I agree to the terms and conditions.

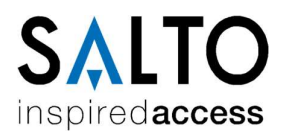

|                                       | × |
|---------------------------------------|---|
| ProAccess                             |   |
| 0000                                  |   |
| destination folder                    |   |
| 0                                     |   |
| C:\SALTO\ProAccess Space              | - |
|                                       |   |
|                                       |   |
|                                       |   |
|                                       |   |
|                                       |   |
|                                       |   |
|                                       |   |
|                                       |   |
| · · · · · · · · · · · · · · · · · · · |   |
| prev next                             |   |

ProAccess SDACE

configure data backend

hoose one of the following option

Install SQL LocalDB and create a new database Use existing SQL Server to upgrade an existing database or create a new one Install SQL LocalDB and migrate from an existing MS Access database

next

Pfad für die Installation der SALTO Software auswählen und mit "Next" fortfahren.

WICHTIG: Seit Windows 7 hat Microsoft eine Kapselung der Software unter *C:\Programme*\ vorgenommen. Daher kann es sein, dass Konfigurationsdateien nicht zur Verfügung stehen. Aus diesem Grund empfehlen wir die Installation nicht im Windows Programmordner durchzuführen. Voreinstellung ist: *C:\SALTO\...* 

Art der Datenbank auswählen und mit "Next" fortfahren.

Bei Update einer bestehenden MDB Datenbank bitte den Punkt

"Install SQL LocalDB and migrate from an existing MS Access database" auswählen.

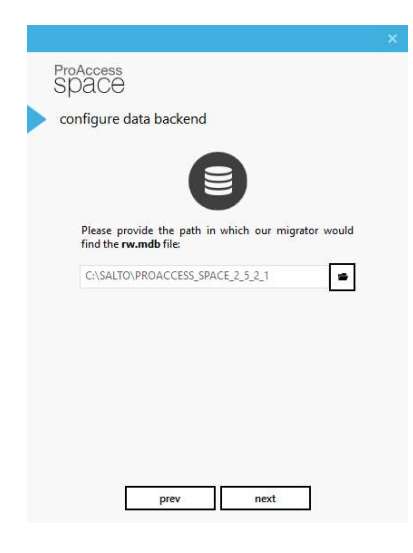

Geben Sie den Pfad an, an dem die alte Datenbank liegt "rw.mdb", damit diese geöffnet und verarbeitet werden kann.

Achtung: Legen Sie vor dem Update auf jeden Fall ein Backup der Datei an.

Es ist nicht möglich in diesem Schritt die MDB-Datenbank direkt in eine SQL-DB umzuwandeln.

Es wird immer eine localDB erzeugt.

Bei Bedarf kann diese nach der Installation in eine SQL-DB umgewandelt werden.

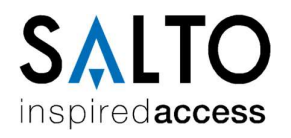

| activate | e software                 |                                       |
|----------|----------------------------|---------------------------------------|
| a        | utoma                      | tic manual                            |
| s.p      | s.pickert@saltosystems.com |                                       |
| ••       | ••••                       |                                       |
| SPA      | BASIC                      | - 123456                              |
| n        | ote: this requi            | ires an available internet connection |
|          |                            |                                       |
|          |                            |                                       |
|          |                            |                                       |
|          |                            |                                       |

Zum Abschluss der Installation muss ProAccess SPACE lizensiert werden. Es stehen der automatische und der manuelle Modus zur Auswahl.

Für den automatischen tragen Sie einfach die Registrierungsdaten von der Webseite <u>http://softwarearea.saltosystems.com</u> sowie die Seriennummer <u>ein.</u>

Nach einem Klick auf "activate" stellt das Setup eine Verbindung zum SALTO Server her, aktiviert die Datenbank und lädt die Lizenz herunter. Hierzu muss der Server aber eine aktive Internetverbindung haben.

| ProAccess<br>SPACE                                 |                                                                                      |
|----------------------------------------------------|--------------------------------------------------------------------------------------|
| activate softw                                     | vare                                                                                 |
|                                                    |                                                                                      |
| autor                                              | matic <mark>manual</mark>                                                            |
| Visit <u>http://</u><br>license act<br>identifier: | www.saltosystems.net and look for manual<br>ivation using the following installation |
|                                                    |                                                                                      |
|                                                    | vNXV7z7sCyEQn8                                                                       |
| Locate and                                         | vNXV7z7sCyEQn8                                                                       |
| Locate and                                         | vtXX/7279CyEQn8                                                                      |
| Locate and                                         | vXXV727aCyEQn8 D                                                                     |
| Locate and                                         | vXXV727sCyEQn8                                                                       |

Alternativ können Sie an Systemen ohne Internetverbindung oder bei Problemen mit der automatischen Aktivierung die manuelle Funktion benutzten.

Hierfür unter <u>http://softwarearea.saltosystems.com</u> im Menü "Registered Software" den angegebenen Aktivierungscode einfügen. Dadurch wird automatisch ein Lizenz-File generiert, welches von der Homepage herunterladen werden muss.

Diese Datei im Setup angeben und mit "activate" fortfahren.

Die Installation ist nun beendet.

Per Klick auf das Bild wird der Internet Browser mit ProAccess SPACE geöffnet.

×

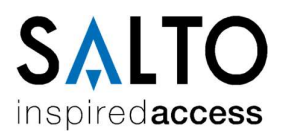

SALTO Systems GmbH

Schwelmer Str. 245 D-42389 Wuppertal Tel.: +49 (0)202 769579-12 (Technik\Hotline) [Mo-Do 08-17 Uhr; Fr 08-14 Uhr] Tel.: +49 (0)202 769579-0 (Zentrale/Vertriebsinnendienst) [Mo-Do 08-16 Uhr; Fr 08-14 Uhr] Fax: +49 (0)202 769579-99 E-Mail: techsupport.de@saltosystems.com Website: www.saltosystems.de